## **IEEE** (IEEE/IET Electronic Library)

访问方式:

1) 打开浏览器, 输入 <u>http://ieeexplore.ieee.org/</u> 或通过图书馆主页——外文 数据库——《IEEE/IET Electronic Library (IEL) 数据库》——点击访问地址进 入数据库主页面,点击页面上方的"Institutional Sign In",并在弹出的界面中点 击"Shibboleth"。

| IEEE.org   IEEE Xplore   IEEE-SA                                              | IEEE Spectrum   More Sites                                                            |                                                   |  |
|-------------------------------------------------------------------------------|---------------------------------------------------------------------------------------|---------------------------------------------------|--|
| IEEE Xplore® Browse ~                                                         | ✔ My Settings ✔ Help ✔                                                                | Institutional Sign In                             |  |
| Institutional Sign In                                                         |                                                                                       |                                                   |  |
| Sign in with your company email address.<br>Corporate Single Sign On <b>?</b> | Sign in with your IEEE member or institution supplied IEEE <i>Xplore</i> credentials. | Sign in using other institutional access methods. |  |
| *Company Email Address                                                        | *Username *Password                                                                   | Shibboleth                                        |  |
| Search for your company by name.                                              | Sign In<br>Forgot institutional password?                                             |                                                   |  |

2) 在 "Enter the name of your institution." 中直接输入 "chengdu university" 后点击 "search" 搜索

## **OR... SEARCH BY INSTITUTION NAME**

Enter the name of your institution.

| chengdu university | SEARCH |
|--------------------|--------|
|                    |        |

在下面搜索结果中点击 "chengdu university"

2 Results Returned in chengdu university

ChengDu University of Technology

Chengdu University

网页跳转至"成都大学统一身份认证平台",登录后即可访问数据库。

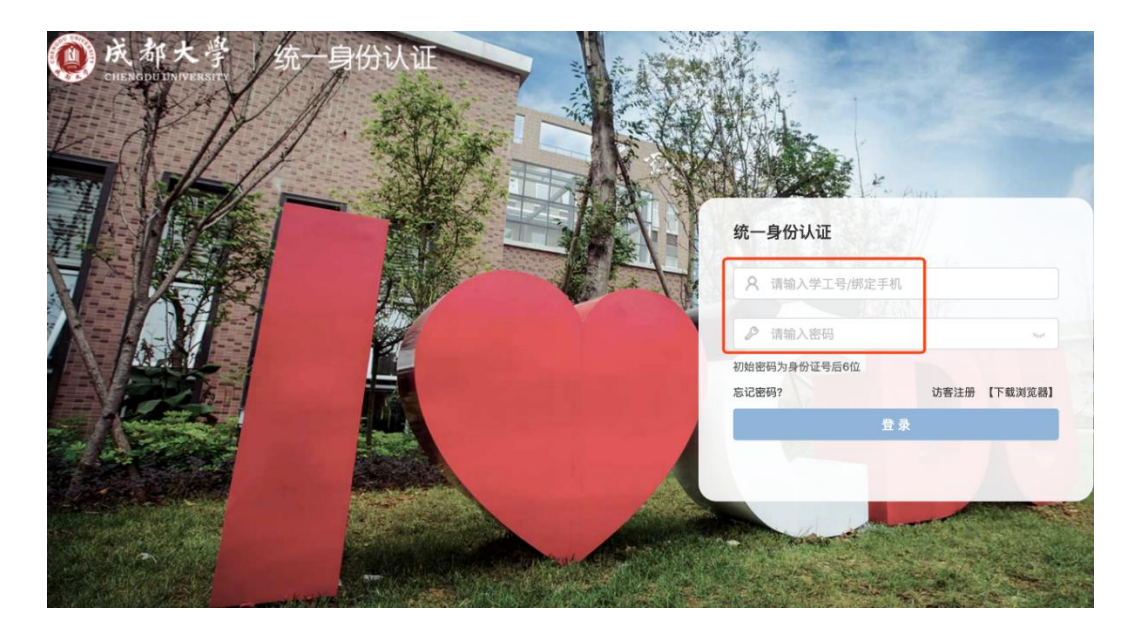

特别提醒:

- 1) 原通过 VPN 校外访问数字资源的方式仍然有效。
- 2) 请尽量使用 IE10、Chrome、Firefox 等浏览器访问。
- 3) 请广大师生在使用过程中注意保护电子资源知识产权,合理使用,避免过量 下载。